## Jak korzystać ze szkoleń e-learningowych Inter Cars?

## ZALOGUJ SIĘ NA PLATFORMĘ E-LEARNINGOWĄ.

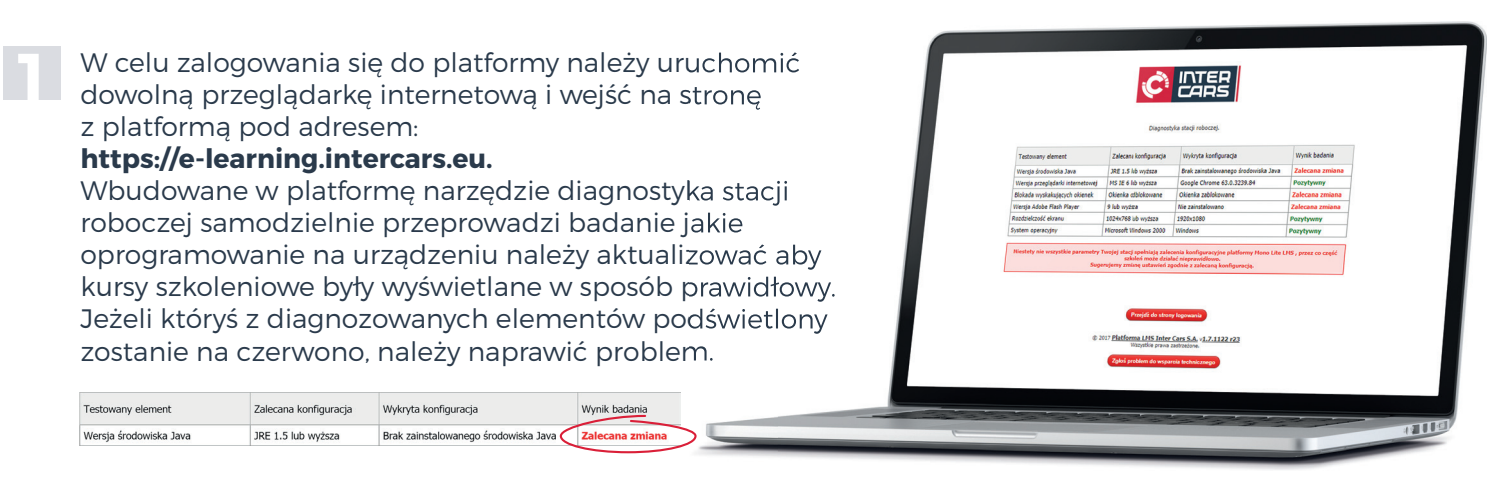

Gdy diagnostyka została przeprowadzona z powodzeniem, za pomocą przycisku:

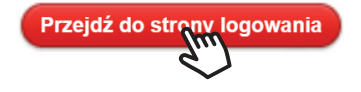

Przechodzimy do okno logowania (autoryzacji dostępu do danych), w którym należy wybrać pole: **External customers.** 

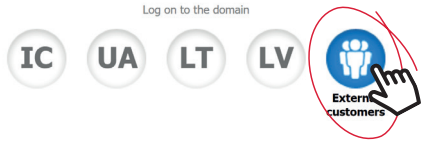

Następnie odpowiednio w polach logowania należy wpisać numer klienta oraz hasło. Login i hasło do platformy są takie same jakie klient posiada do innych serwisów Inter Cars (np. Katalog ONLINE).

| EX\ | login    |
|-----|----------|
|     | password |
|     | Register |

Po zalogowaniu się na platformę uzyskujemy dostęp do wszystkich oferowanych szkoleń e-learningowych. Aby rozpocząć wybrane szkolenie należy kliknąć jego nazwę.

| Biblioteka podstawowa |                                                                                              |  |
|-----------------------|----------------------------------------------------------------------------------------------|--|
| Egm                   | HaynesPro WorkshopData Ultimate<br>Przewidywany czes na zapoznanie się z materiałem (5 min.) |  |
|                       | Lauber - Oferta                                                                              |  |
|                       | Instrukcja składania sprawozdań z obrotu gazami cieplarnia                                   |  |

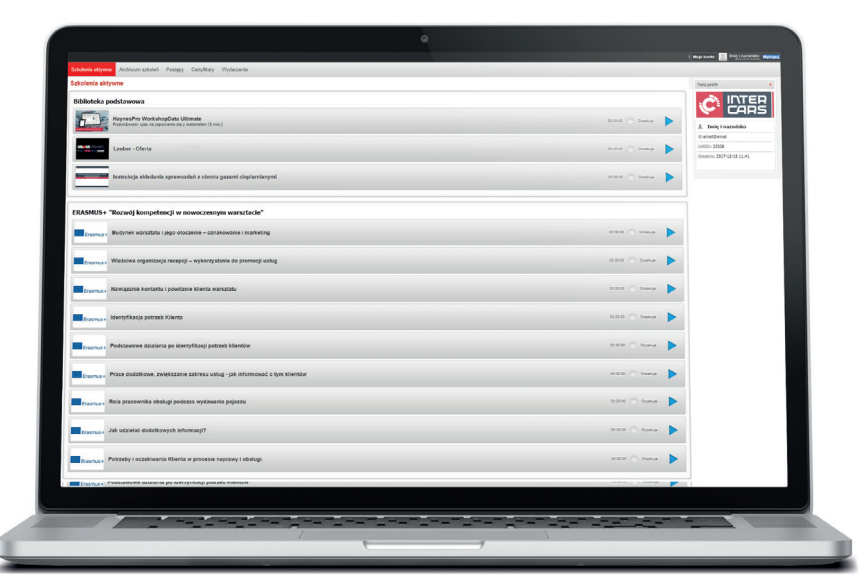